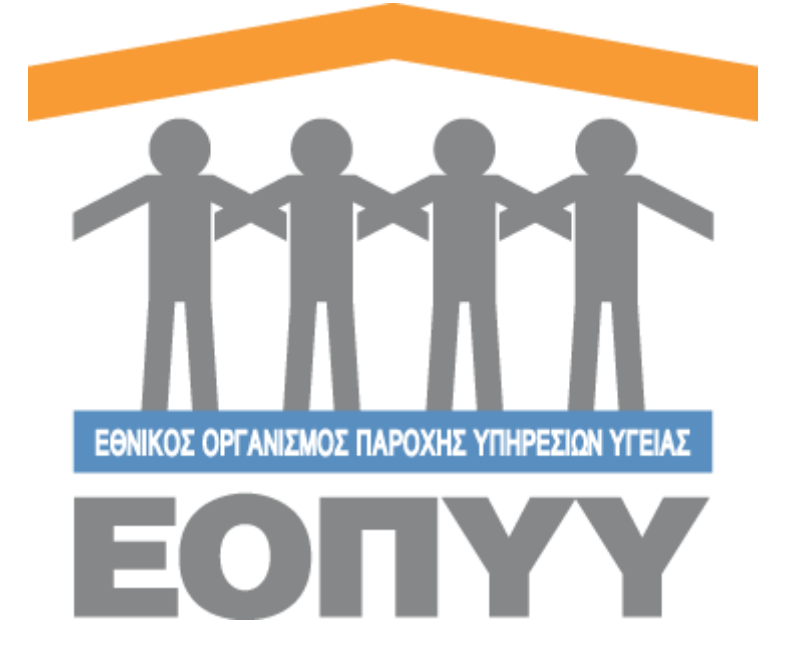

# Οδηγίες χρήσης εφαρμογής Ε.Ο.Π.Υ.Υ - Σύστημα Ηλεκτρονικής Προέγκρισης Φαρμάκων για Ελεγκτές Ιατρούς

Version 5 20/06/2023

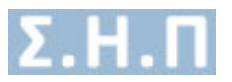

# Περιεχόμενα

| Οδηγίες χρήσης εφαρμογής Ε.Ο.Π.Υ.Υ - Σύστημα Ηλεκτρονικής Προέγκρισης Φαρμάκων γι<br>Ελεγκτές Ιατρούς | α<br>.1 |
|----------------------------------------------------------------------------------------------------|---------|
| Είσοδος στο σύστημα                                                                                   | . 3     |
| 1. Ανατεθειμένες αιτήσεις                                                                             | . 5     |
| 1.1 Προβολή Αίτησης                                                                                   | . 6     |
| 1.2 Έγκριση / Απόρριψη Αίτησης (Θετική / Αρνητική εισήγηση)                                           | . 7     |
| 2. Στατιστικά Γνωμοδοτήσεων                                                                           | . 9     |
| 3. Επικοινωνία                                                                                        | . 9     |
| 4. Οδηγίες Χρήσης                                                                                     | . 9     |

| Εικόνα 1 Είσοδος στο σύστημα                              | 3 |
|-----------------------------------------------------------|---|
| Εικόνα 2 Αρχική οθόνη Ελεγκτή Ιατρού                      | 3 |
| Εικόνα 3 Ενέργειες Ιατρού                                 | 4 |
| Εικόνα 4 Λίστα ανατεθειμένων αιτήσεων Ιατρού              | 5 |
| Εικόνα 5 Οθόνη προβολής αίτησης                           | 6 |
| Εικόνα 6 Βασικά στοιχεία θεράποντος Ιατρού                | 6 |
| Εικόνα 7 Βασικά στοιχεία αίτησης                          | 7 |
| Εικόνα 8 Λίστα Φαρμάκων                                   | 7 |
| Εικόνα 9 Προβολή πλήρη στοιχείων ασθενή                   | 7 |
| Εικόνα 10 Προβολή Ιστορικού αιτήσεων φαρμακευτικής αγωγής | 7 |
| Εικόνα 11 Θετική Εισήγηση                                 | 8 |
| Εικόνα 12 Αρνητική Εισήγηση                               | 8 |
| Εικόνα 13 Φόρμα επικοινωνίας                              | 9 |

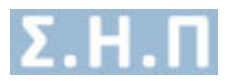

# Είσοδος στο σύστημα

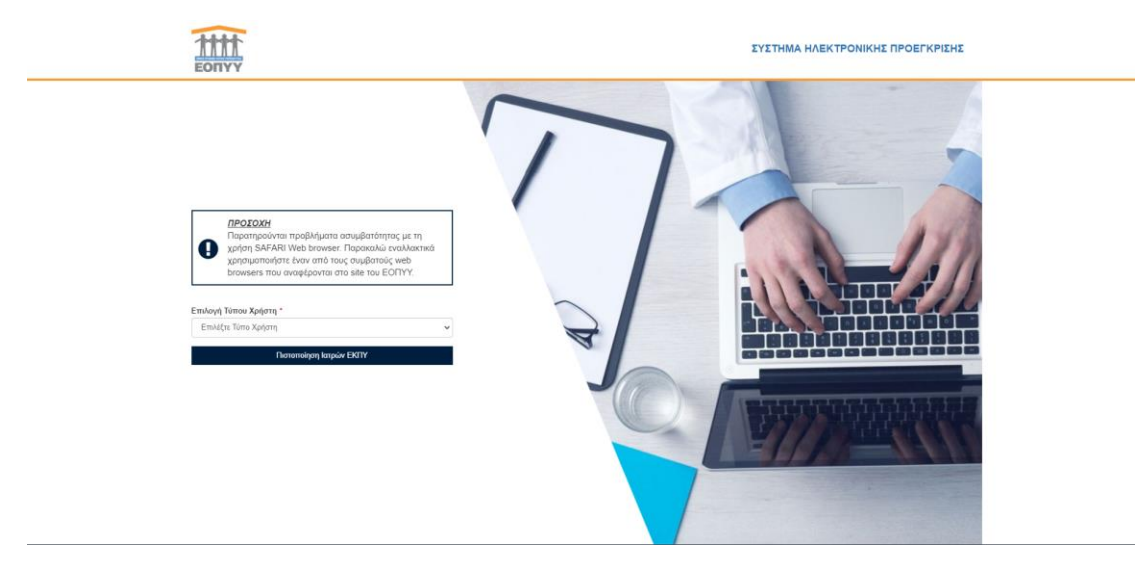

Ο χρήστης μεταφέρεται στη σελίδα της εισόδου της εφαρμογής.

Εικόνα 1 Είσοδος στο σύστημα

Με την επιτυχή είσοδο στο σύστημα μέσω της σελίδας της εισόδου ο χρήστης μεταφέρεται στην αρχική οθόνη του Ελεγκτή Ιατρού.

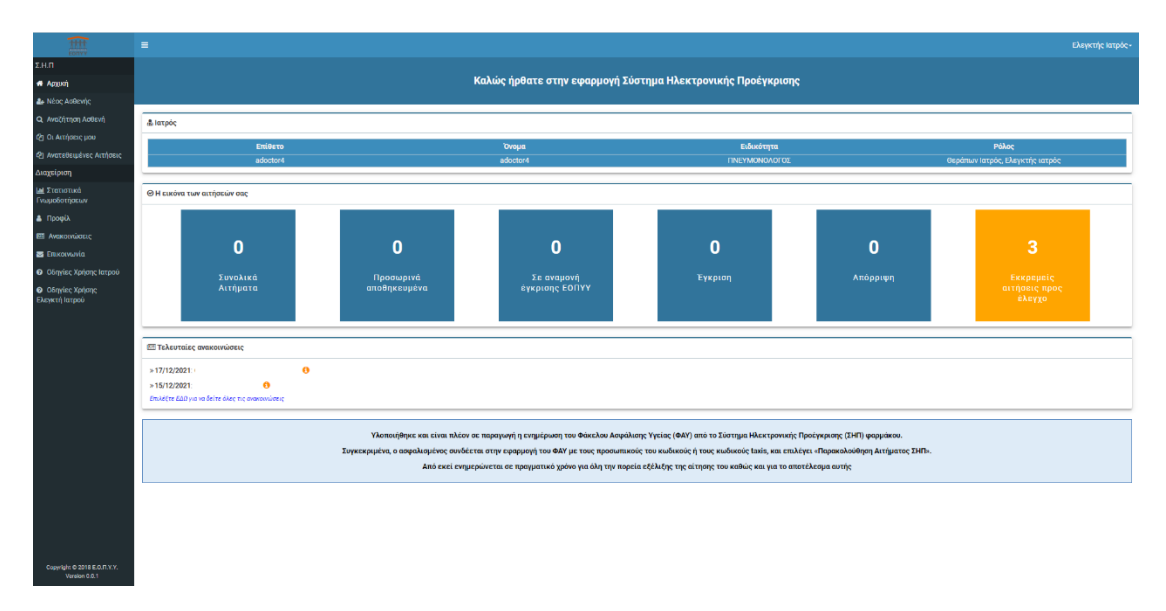

Εικόνα 2 Αρχική οθόνη Ελεγκτή Ιατρού

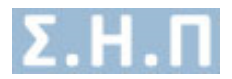

Οι ενέργειες που μπορεί να κάνει ο χρήστης βρίσκονται στο μενού αριστερά και είναι οι παρακάτω.

- <u>Ανατεθειμένες αιτήσεις</u>: Είναι η οθόνη που βλέπει ο χρήστης όλες τις ανατεθειμένες αιτήσεις φαρμακευτικών αγωγών.
- Στατιστικά γνωμοδοτήσεων: Είναι η οθόνη που βλέπει ο χρήστης τα στατιστικά των απαντήσεών στα αιτήματα που του έχουν ανατεθεί.

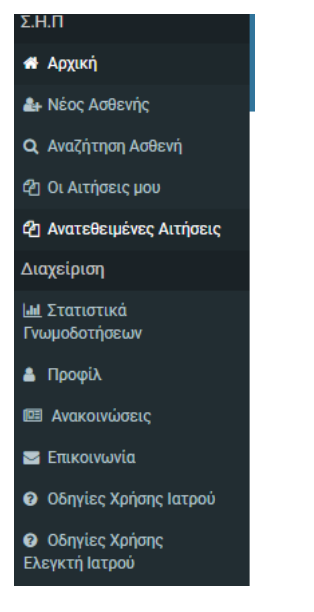

Εικόνα 3 Ενέργειες Ιατρού

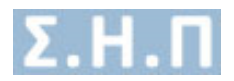

## 1. Ανατεθειμένες αιτήσεις

Ο χρήστης πατώντας στο μενού πλοήγησης **Σ.Η.Π. → Ανατεθειμένες Αιτήσεις** μεταφέρεται στην λίστα με τις αιτήσεις φαρμακευτικών αγωγών οι οποίες του έχουν ανατεθεί για γνωμοδότηση Έχει την δυνατότητα αναζήτησης με τα παρακάτω φίλτρα :

- Κωδικός φακέλου ασθενή
- Μοναδικός Κωδικός Αίτησης
- Επώνυμο ασθενούς
- Κατάσταση αίτησης

Οι κολόνες που εμφανίζονται είναι:

- Μοναδικός κωδικός Αίτησης
- Κατηγορία Αίτησης
- Διάγνωση ICD-10
- Φάρμακο/α
- Επώνυμο Ασθενή
- Όνομα Ασθενή
- Κατάσταση
- Κατάσταση Ελέγχου
- Ημ/νία Οριστικής Καταχώρησης

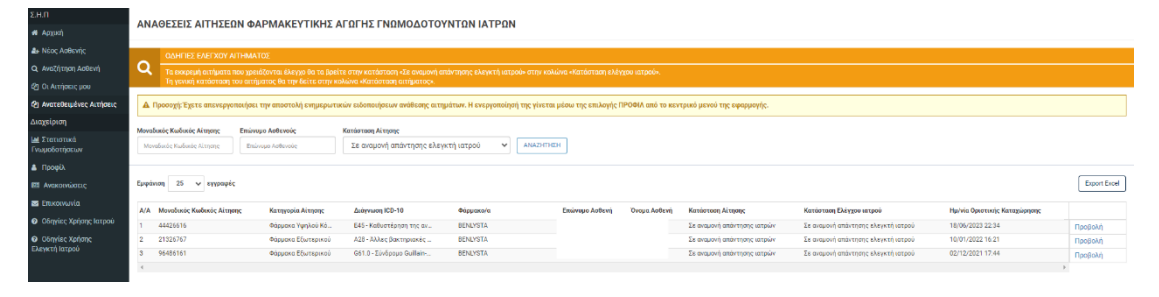

Εικόνα 4 Λίστα ανατεθειμένων αιτήσεων Ιατρού

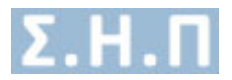

### 1.1 Προβολή Αίτησης

Ο χρήστης έχει την δυνατότητα προβολής της αίτησης, μέσω της επιλογής «**Προβολή**» που εμφανίζεται στην λίστα των ανατεθειμένων αιτήσεων (Εικόνα 4).

|       | test test                                                       |                           |           |                                                                                                    |                  |                |           |                 |           |            |                            | •1                          | စုစစုံစန်းန် နောင်း |
|-------|-----------------------------------------------------------------|---------------------------|-----------|----------------------------------------------------------------------------------------------------|------------------|----------------|-----------|-----------------|-----------|------------|----------------------------|-----------------------------|---------------------|
|       |                                                                 |                           |           |                                                                                                    |                  |                |           |                 |           |            |                            |                             |                     |
|       |                                                                 |                           |           |                                                                                                    |                  |                |           |                 |           |            |                            |                             |                     |
|       |                                                                 |                           |           |                                                                                                    |                  |                |           |                 |           |            |                            |                             |                     |
| ροβα  | ολή Αίτησης                                                     |                           |           |                                                                                                    |                  |                |           |                 |           |            |                            | ERICTPO                     | OH ZTH AIZTA        |
|       |                                                                 |                           |           |                                                                                                    |                  |                |           |                 |           |            |                            |                             |                     |
| А н   | <ul> <li>αίτηση βρίσκεται σε κατάσταση «Σε εναμονή ε</li> </ul> | πάντησης ιστρών»          |           |                                                                                                    |                  |                |           |                 |           |            |                            |                             |                     |
|       |                                                                 |                           |           |                                                                                                    |                  |                |           |                 |           |            |                            |                             |                     |
| Oroi  | im a lavoia                                                     |                           |           |                                                                                                    |                  |                |           |                 |           |            |                            |                             |                     |
| ocpo  | anne mapo,                                                      |                           |           |                                                                                                    |                  |                |           |                 |           |            |                            |                             |                     |
| Ειδικ | κότητα                                                          |                           |           | TATTPENTEPONOFOE                                                                                                    |                  |                |           |                 |           |            |                            |                             |                     |
|       |                                                                 |                           |           |                                                                                                    |                  |                |           |                 |           |            |                            |                             |                     |
|       |                                                                 |                           |           |                                                                                                    |                  |                |           |                 |           |            |                            |                             |                     |
| Στοι) | χεία Αίτησης                                                    |                           |           |                                                                                                    |                  |                |           |                 |           |            |                            |                             |                     |
| Move  | nburie Kudurie                                                  |                           |           | 44426616                                                                                                    |                  |                |           |                 |           |            |                            |                             |                     |
| Кото  | wneia Aimme                                                     |                           |           | Chaumen Yarakaŭ Kierraur                                                                                                    |                  |                |           |                 |           |            |                            |                             |                     |
| a in  | www.iCD-10                                                      |                           |           | 23 - Kellertean the elements we manifest a constrained in the second second seco |                  |                |           |                 |           |            |                            |                             |                     |
| ORPI  | HANCODE - FIA ITIANIA NOIHMATA-                                 |                           |           |                                                                                                    |                  |                |           |                 |           |            |                            |                             |                     |
| Hurp  | ρομηνία Εισαγωγής                                               |                           |           | 18/06/2023 22 34                                                                                                    |                  |                |           |                 |           |            |                            |                             |                     |
| Hutp  | ρομηνία Τροποποίησης                                            |                           |           | 18,04,0213 27 28                                                                                                    |                  |                |           |                 |           |            |                            |                             |                     |
| Κατό  | ίστοση Αίτησης                                                  |                           |           | Σε ανομονή απόντησης ιστρών                                                                                                    |                  |                |           |                 |           |            |                            |                             |                     |
| Κατό  | ίστοση Ελέγχου Αίτησης Ιστρού                                   |                           |           | Σε ανομονή ατάντησης ελεινιτή κατ                                                                                                    | pai              |                |           |                 |           |            |                            |                             |                     |
|       |                                                                 |                           |           |                                                                                                    |                  |                |           |                 |           |            |                            |                             |                     |
|       |                                                                 |                           |           |                                                                                                    |                  |                |           |                 |           |            |                            |                             |                     |
| Φάρμ  | рака                                                            |                           |           |                                                                                                    |                  |                |           |                 |           |            |                            |                             |                     |
| 4.18  | Eutropei Operatio Accuirent                                     | Accentrati Oracio         | Territore | Translant Arrows                                                                                                    | Tables Armiumore | Brocontraitore | Amoune    | Artoinen kösene | Maanó     | Internetia | Terretories and            | Translucio au Buio          |                     |
| ~     | <ul> <li>Ebuoberi Arabara Arabaran</li> </ul>                   | aportial oron             | Αφωγής    | Ποσότητα σε Κουτιά                                                                                                    | Ποσότητος        | nepceremonito  | δοσολογία | θεραπείος       | sechdel   | 200820000  | κύκλο (ογκολογικά φέρμακα) | κύκλων (ογκολογικό φόρμακο) |                     |
| 1     | BENLYSTA                                                        | BELIMUMAB                 | CX0       | 12                                                                                                    | 12               | 120M5/VIAL     | 12        | 12              | PD.C.SOJN | BTx1VIAL   | 1212                       | 12                          |                     |
| 4     |                                                                 |                           |           |                                                                                                    |                  |                |           |                 |           |            |                            |                             | , F                 |
|       |                                                                 |                           |           |                                                                                                    |                  |                |           |                 |           |            |                            |                             |                     |
| Intop | ρικο Αιτηματων Φαρμακευτικής Αγωγής                             |                           |           |                                                                                                    |                  |                |           |                 |           |            |                            |                             |                     |
| 0     | Δεν βρέθηκε Ιστορικό Ακτημάτων Φορμακευτο                       | τής για το ΑΜΚΑ ασφαλισμό | vou.      |                                                                                                    |                  |                |           |                 |           |            |                            |                             |                     |
| _     |                                                                 |                           |           |                                                                                                    |                  |                |           |                 |           |            |                            |                             |                     |
|       |                                                                 |                           |           |                                                                                                    |                  |                |           |                 |           |            |                            |                             |                     |
|       |                                                                 |                           |           |                                                                                                    |                  |                |           |                 |           |            |                            | APRINTICH EEDHTHEH          | неоннон             |

Εικόνα 5 Οθόνη προβολής αίτησης

Στην συγκεκριμένη οθόνη έχει τις παρακάτω επιλογές:

• Δυνατότητα προβολής βασικών στοιχείων του θεράποντος ιατρού.

| Ørpåmuv katpóç    |            |                       |                              |  |  |  |  |  |
|-------------------|------------|-----------------------|------------------------------|--|--|--|--|--|
|                   |            |                       |                              |  |  |  |  |  |
| АФМ               | 057274347  | АМКА                  | 26117101159                  |  |  |  |  |  |
| Επώνυμο           | BBBBBBBB   | σμονσ                 | АААААААА                     |  |  |  |  |  |
| Όνομα Πατέρα      | ΑΘΑΝΑΣΙΟΣ  | Τηλέφωνο επικοινωνίας | 2106212111                   |  |  |  |  |  |
| Επιπλέον τηλέφωνο | 2106212111 | Email                 | vkoutra@bluedotebusiness.com |  |  |  |  |  |

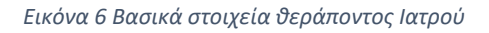

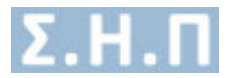

Δυνατότητα προβολής βασικών στοιχείων της αίτησης

| Inoxela Alingay,          |                                                           |  |  |  |  |  |
|---------------------------|-----------------------------------------------------------|--|--|--|--|--|
|                           |                                                           |  |  |  |  |  |
| Μοναδικός Κωδικός         | 81288523                                                  |  |  |  |  |  |
| Κατηγορία Αίτησης         | Φάρμακα Εξωτερικού                                        |  |  |  |  |  |
| Ημερομηνία Εισαγωγής      | 23/04/2018 17:15                                          |  |  |  |  |  |
| Ημερομηνία Τροποποίησης   | 24/04/2018 12:05                                          |  |  |  |  |  |
| Κατάσταση Αίτησης         | Σε αναμονή έγκρισης Ιατρών                                |  |  |  |  |  |
| Κατάσταση Ελέγχου Αίτησης | Σε αναμονή έγκρισης Ιατρών                                |  |  |  |  |  |
| Σχόλια ΕΟΦ                | AmoNovia Amóspuenc: Eo/AuditDen RessonName 1<br>test deny |  |  |  |  |  |
|                           |                                                           |  |  |  |  |  |

Εικόνα 7 Βασικά στοιχεία αίτησης

Δυνατότητα προβολής λίστας φαρμάκων που περιλαμβάνει η αίτηση

| A/A | Εμπορική Ονομασία Φαρμάκου | Δραστική Ουσία | Συνέχιση<br>Αγωγής | Συνολική Αιτούμενη<br>Ποσότητα σε Κουτιά | Σχόλια Αιτούμενης<br>Ποσότητας | Περιεκτικότητα | Αιτούμενη<br>δοσολογία | Αιτούμενη διάρκεια<br>Θεραπείος | Μορφή      | Συσκευοσία | Συσκευασίες ανά<br>κύκλο (ογκολογικά φάρμακα) | Συνολικός αριθμός<br>κύκλων (αγκολογικά φάρμακα) |  |
|-----|----------------------------|----------------|--------------------|------------------------------------------|--------------------------------|----------------|------------------------|---------------------------------|------------|------------|-----------------------------------------------|--------------------------------------------------|--|
| 1   | BENLYSTA                   | BELIMUMAB      | OXI                | 12                                       | 12                             | 120M0/VIAL     | 12                     | 12                              | PD.C.SO.IN | BTx1VIAL   | 1212                                          | 12                                               |  |

#### Εικόνα 8 Λίστα Φαρμάκων

 Δυνατότητα προβολής πλήρη στοιχείων του ασθενή, εάν επιλέξει «Προβολή Ασθενή». Τα στοιχεία ασφάλισης αλλάζουν ανάλογα με τον ασθενή.

| АМКА                                 |           |                       |           |                       |  |  |  |
|--------------------------------------|-----------|-----------------------|-----------|-----------------------|--|--|--|
| Address.                             |           |                       |           |                       |  |  |  |
| Προβολή Ασθενή                       |           |                       |           | ΕΠΙΣΤΡΟΦΗ ΣΤΗΝ ΑΙΤΗΣΗ |  |  |  |
|                                      |           |                       |           |                       |  |  |  |
| Στοιχεία Έλληνα Ασφαλισμένου         |           |                       |           |                       |  |  |  |
|                                      |           | -                     |           |                       |  |  |  |
| Ονομα                                |           | Επωνύμο               |           |                       |  |  |  |
| Πατρώνυμο                            | Ιατρώνυμο |                       | Μητρώνυμο |                       |  |  |  |
| Ασφαλιστικός Φορέας Ελλάδας ΙΚΑ Ε    | TAM       | Α.Μ. Εξεταζόμενου     |           |                       |  |  |  |
| Α.Μ.Κ.Α. Άμεσα Ασφαλισμένου          |           | Α.Μ.Κ.Α. Εξεταζόμενου |           |                       |  |  |  |
| Ημερομηνία Γέννησης                  |           | Φύλο                  | Gńłu      |                       |  |  |  |
| Αριθμός Δελτίου Ταυτότητας           |           |                       |           |                       |  |  |  |
| Αριθμός Μητρώου Ασφαλιστικού Ταμείου |           |                       |           |                       |  |  |  |
|                                      |           |                       |           |                       |  |  |  |
| Στοιχεία Επικοινωνίας / Διεύθυνσης   |           |                       |           |                       |  |  |  |
| οδός                                 |           | Πόλη                  |           |                       |  |  |  |
| Ασιθμός                              |           | Τηλέφωνο επικοινωνίας |           |                       |  |  |  |
| тк                                   |           | Επιπλέον πρέφωνο      |           |                       |  |  |  |
|                                      |           |                       |           |                       |  |  |  |

Εικόνα 9 Προβολή πλήρη στοιχείων ασθενή

- Δυνατότητα λήψης σε μορφή pdf της αίτησης (Εικόνα 5)
- Δυνατότητα προβολής ιστορικού αιτήσεων φαρμακευτικής αγωγής.

| юторіко | τορικό Αιτήματών Φαρμακαπικής Αγωγής |                                 |                  |                     |                              |   |  |  |  |
|---------|--------------------------------------|---------------------------------|------------------|---------------------|------------------------------|---|--|--|--|
|         |                                      |                                 |                  |                     |                              |   |  |  |  |
| A/A     | Μοναδικός Κωδικός                    | Κατηγορία Αίτησης               | Ημινία Εισαγωγής | Ημ/νία Τροποποίησης | Κατάσταση Αίτησης            |   |  |  |  |
| 1       |                                      | Φάρμακα Εκτάς Θετικού Καταλόγου | 03/07/2018 15:18 | 03/07/2018 15:19    | Σε αναμονή απάντησης ΕΑΑΦΑΧ  | 0 |  |  |  |
| 2       |                                      | Φάρμακα Υψηλού Κδστους          | 03/07/2018 15:13 | 03/07/2018 15:14    | Προσωρινά Αποθηκευμένη       | ٥ |  |  |  |
| 3       |                                      | Φάρμακα Εκτός Θετικού Καταλόγου | 12/06/2018 20:22 | 03/07/2018 14:44    | Έγκριση Δ.Σ                  | ٥ |  |  |  |
| 4       |                                      | Φάρμακα Υψηλού Κδστους          | 12/06/2018 19:10 | 12/06/2018 19:39    | Σε αναμονή έγκρισης από Δ.Σ. | 0 |  |  |  |
| 4       |                                      | Φάρμακα Υψηλού Κδστους          | 12/06/2018 19:10 | 12/06/2018 19:39    | Σε αναμονή έγκρισης από Δ.Σ. | ٥ |  |  |  |

Εικόνα 10 Προβολή Ιστορικού αιτήσεων φαρμακευτικής αγωγής

### 1.2 Έγκριση / Απόρριψη Αίτησης (Θετική / Αρνητική εισήγηση)

Ο χρήστης καλείται μέσα σε (**5**) ημέρες από την ημερομηνία ανάθεσης της αίτησης, να εγκρίνει ή να απορρίψει την υφιστάμενη αίτηση. Έχει την δυνατότητα έγκρισης ή απόρριψης της ανατεθειμένης αίτησης μέσω της οθόνης προβολής. (Εικόνα 5)

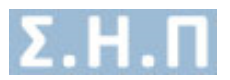

Εάν ο χρήστης επιθυμεί να εγκρίνει την αίτηση φαρμακευτικής αγωγής, πατάει το κουμπί «ΘΕΤΙΚΗ ΕΙΣΗΓΗΣΗ» (Εικόνα 5) και εμφανίζεται το αναδυόμενο παράθυρο (Εικόνα 11). Επιλέγοντας «ΘΕΤΙΚΗ ΕΙΣΗΓΗΣΗ» η κατάσταση της ανατεθειμένης αίτησης αλλάζει σε «Θετική εισήγηση».

| Θετική Εισήγηση Αίτησης                                                                                                    |                                                         |                     | ×                 |
|----------------------------------------------------------------------------------------------------|---------------------------------------------------------|---------------------|-------------------|
| Συμπληρώσετε το πεδίο « <b>Σχόλια Θετικής Εισήγησης</b> » και επιλέ<br>συγκεκριμένης αίτησης. Διαφορετικά πατήστε το κουμπί <b>«Κλε</b> ί | ξτε « <b>Θετική Εισήγηση</b> », για να<br><b>σιμο</b> » | ολοκληρωθεί η διαδι | κασία ελέγχου της |
| Σχόλια Θετικής Εισήγησης *                                                                                                    |                                                         |                     |                   |
|                                                                                                    |                                                         |                     |                   |
|                                                                                                    |                                                         |                     |                   |
|                                                                                                    | Please fill out this field.                             |                     |                   |
|                                                                                                    |                                                         | ΚΛΕΙΣΙΜΟ            | ΘΕΤΙΚΗ ΕΙΣΗΓΗΣΗ   |

Εικόνα 11 Θετική Εισήγηση

Εάν ο χρήστης επιθυμεί να απορρίψει την αίτηση φαρμακευτικής αγωγής, πατάει το κουμπί «**APNHTIKH ΕΙΣΗΓΗΣΗ**» (Εικόνα 5) και εμφανίζεται το αναδυόμενο παράθυρο (Εικόνα 12). Συμπληρώνει το πεδίο «Σχόλια Απόρριψης» για να καταχωρήσει επιπλέον παρατηρήσεις, και στην συνέχεια επιλέγοντας «**APNHTIKH ΕΙΣΗΓΗΣΗ**» η κατάσταση της ανατεθειμένης αίτησης αλλάζει σε «**Apνητική εισήγηση**».

| Αρνητική Εισήγηση Αίτησης                                                                                                    | ×     |
|----------------------------------------------------------------------------------------------------|-------|
| Ξπιλέξτε « <b>Αιτιολογία Αρνητικής Εισήγησης</b> », συμπληρώσετε το πεδίο « <b>Σχόλια Αρνητικής Εισήγησης</b> » και πατήστε το κουμπί<br>« <b>Αρνητική Εισήγηση</b> », για να ολοκληρωθεί η διαδικασία ελέγχου της συγκεκριμένης αίτησης. Διαφορετικά πατήστε το κουμπί<br>« <b>Κλείσιμο</b> » |       |
| Αιτιολογία Αρνητικής Εισήγησης *                                                                                                    |       |
| •                                                                                                    | ~     |
| Εχόλια Αρνητικής Εισήγησης *                                                                                                    |       |
|                                                                                                    |       |
|                                                                                                    |       |
|                                                                                                    | ,     |
|                                                                                                    |       |
|                                                                                                    | 11511 |

Εικόνα 12 Αρνητική Εισήγηση

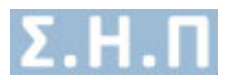

### 2. Στατιστικά Γνωμοδοτήσεων

Για να δείτε τα στατιστικά των απαντήσεών σας στα αιτήματα που σας έχουν ανατεθεί επιλέξτε **Διαχείριση → Στατιστικά Γνωμοδοτήσεων**.

Επιλέξτε **ΜΗΝΑ** και **ΕΤΟΣ** ή αφήστε το πεδίο του ΜΗΝΑ και του ΕΤΟΥΣ κενά για τα συνολικά στατιστικά και κατόπιν πατήστε **ΕΚΤΕΛΕΣΗ ΑΝΑΦΟΡΑΣ** για εμφάνιση αποτελεσμάτων.

| ΣНП                                                        | Στατιστικά Γνωμοδοτήσεων                                                                                                    |                                                                                                    |                                                       |                                 |                                                     |                                                   |  |  |  |  |
|------------------------------------------------------------|----------------------------------------------------------------------------------------------------|----------------------------------------------------------------------------------------------------|-------------------------------------------------------|---------------------------------|-----------------------------------------------------|---------------------------------------------------|--|--|--|--|
| 🖷 Αρχική                                                   |                                                                                                    |                                                                                                    |                                                       |                                 |                                                     |                                                   |  |  |  |  |
| δος Ασθενής                                                | Δ Στον συνγεχουτένο οθένο υπορείτε να δείτε τα στατυστικά των απογτήσεών από στ                                                   | Δ. Στην συγκεφμική οθόνη μπρείτε να δείτε τα επατοτικά πων σποιτήσκών σος στα απέρατα που σος έχουν ανατεθεί. • Παρακαλώ επλιλετα Μάθιά και ΕΤΟΣ και κατάπιν πατήστε ΕΧΕΕΛΕΣΗ ΑΝΑΒΟΡΙΣ. Τα αποτελέςκατα θα αμαριοτοιών στο κάται μέρος της οθόνης. |                                                       |                                 |                                                     |                                                   |  |  |  |  |
| <b>Q</b> Αναζήτηση Ασθενή                                  | <ul> <li>Παρακαλώ επιλέξτε ΜΗΝΑ και ΕΤΟΣ και κατόπιν πατήστε ΕΚΤΕΛΕΣΗ ΑΝΑΦΟΡΑ</li> </ul>                                          |                                                                                                    |                                                       |                                 |                                                     |                                                   |  |  |  |  |
| 街 Οι Αιτήσεις μου                                          | As na supervision to ovvolund attainstick), appliete to nebio tov MHMA kat tov ETOYI kend kan katónin natrijete EXTENEIH ANAGOPAL |                                                                                                    |                                                       |                                 |                                                     |                                                   |  |  |  |  |
| 🕲 Ανατεθειμένες Αιτήσεις                                   | Aliyon;                                                                                                    |                                                                                                    |                                                       |                                 |                                                     |                                                   |  |  |  |  |
| Διαχείριση                                                 | Ιανουάριος                                                                                                    |                                                                                                    |                                                       |                                 |                                                     | ~                                                 |  |  |  |  |
| 🕍 Στατιστικά<br>Γνωμοδοτήσεων                              | Etoc<br>2022                                                                                                    |                                                                                                    |                                                       |                                 |                                                     | ~                                                 |  |  |  |  |
| 🛔 Προφίλ                                                   |                                                                                                    |                                                                                                    |                                                       |                                 |                                                     |                                                   |  |  |  |  |
| Ανακοινώσεις                                               | ENTERIEZH ANNOUTAZ                                                                                                    |                                                                                                    |                                                       |                                 |                                                     |                                                   |  |  |  |  |
| 🔤 Επικοινωνία                                              |                                                                                                    |                                                                                                    |                                                       |                                 |                                                     | - Event Sector                                    |  |  |  |  |
| 🛛 Οδηγίες Χρήσης Ιατρού                                    | εμφανισή 25 🗸 εγγραφες                                                                                                    |                                                                                                    |                                                       |                                 |                                                     | Export Excer                                      |  |  |  |  |
| <ul> <li>Οδηγίες Χρήσης</li> <li>Ελεγκτή Ιατρού</li> </ul> | Α/Α Έτος Μήγος Όνομα Επώνομο Ειδικότητα Αριθμός ανατεθειμένων                                                                     | Αριθμός απαντημένων Αριθμός μη απαντημένων<br>αιτημάτων                                                                                                    | Ποσοστό μη απαντημένων αιτημάτων Μ<br>επι του συνόλου | έσος όρος απάντησης<br>ε ημέρες | Ποσοστό αιτημάτων που απαντήθηκαν<br>εντός 5 ημερών | Αριθμός απαντημένων αιτημάτων<br>εντός προθεσμιάς |  |  |  |  |
|                                                            | 1 2022 1 adoctor4 adoctor4 ΠΝΕΥΜΟΝΟΛΟΓΟΣ 1                                                                                        | 1 0                                                                                                    | 0% 0                                                  |                                 | 100%                                                | 1                                                 |  |  |  |  |
|                                                            |                                                                                                    |                                                                                                    |                                                       |                                 |                                                     |                                                   |  |  |  |  |

### 3. Επικοινωνία

**Για να συμπληρώσετε Φόρμα Επικοινωνίας επιλέξτε Διαχείριση → Επικοινωνία**.

| ETIKONONIA                                                                                                    |            |          |
|----------------------------------------------------------------------------------------------------|------------|----------|
|                                                                                                    |            |          |
| Επικοινωνείστε μαζί μας                                                                                                    |            |          |
| Orquetmixrupo *                                                                                                    |            |          |
|                                                                                                    |            |          |
| Tojžejuvo emisonavine *                                                                                                    |            |          |
|                                                                                                    |            |          |
| End *                                                                                                    |            |          |
|                                                                                                    |            |          |
| Mhoua *                                                                                                    |            |          |
| Thereal submin an                                                                                                    |            |          |
| πληκτρολογιστε το μηγομία σας                                                                                                    |            |          |
|                                                                                                    |            |          |
|                                                                                                    |            |          |
|                                                                                                    |            |          |
|                                                                                                    |            |          |
|                                                                                                    |            | li       |
| 🔺 Αποδεκτοί τόποι αρχείων pdf, Jpag, pjlpag, Jjag, giff, x pog, pog. Ανώτατο επιτρεπόμενο μέγεθος αρχείου 3 MB. Ο μέγιστος αριθμός αρχείων που μπορείτε να ανεβάσετε είναι έως 4 αρχεία. |            |          |
| Επισύναμη Αρχείων                                                                                                    |            |          |
|                                                                                                    |            |          |
| Drag & Drop & click you upload                                                                                                    |            |          |
|                                                                                                    |            |          |
|                                                                                                    |            |          |
| Αρχεία                                                                                                    |            |          |
|                                                                                                    |            |          |
|                                                                                                    | ΚΑΘΑΡΙΣΜΟΣ | ΑΠΟΣΤΟΛΗ |
|                                                                                                    |            |          |

Εικόνα 13 Φόρμα επικοινωνίας

# 4. Οδηγίες Χρήσης

Ο χρήστης επιλέγοντας από το μενού πλοήγησης **Διαχείριση** -> Οδηγίες Χρήσης Ελεγκτή Ιατρού έχει την δυνατότητα προβολής / λήψης, σε pdf μορφή, του εγχειριδίου οδηγιών χρήσης της εφαρμογής.